# 2019 AT&T

# **Player App Download Instructions**

If you have already downloaded the MPF Player App, skip steps 1-5

1. On your phone, search the following link in the web browser: **mpfplayer.quickmobile.mobi** 

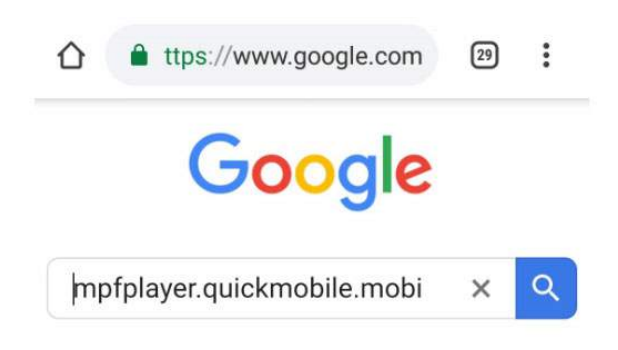

2. Download according to your device:

Apple: Download iOS App

Android: Download Android App

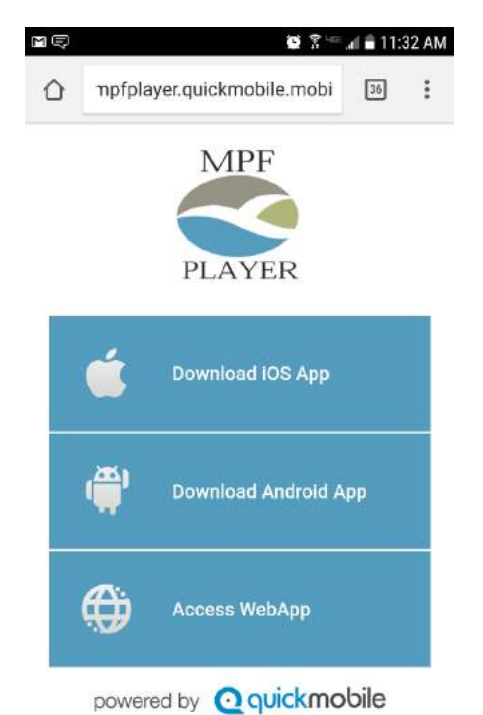

#### 3. Install: MPF Player Android iPhone Chrome 📶 🗢 12:00 PM 🔯 😤 🜌 🖬 11:32 AM < Today ← Google Play Store **MPF Player** MPF MPF PLAYER P \*\*\*\* PLAYER OR What's New MPF Player MPF Version 1.1 Monterey Peninsula Foundation UI Enhancements E Everyone Preview 00 MONTEREY PENINSULA Sports Similar FOUNDATION

The official MPF Player application

READ MORE +127

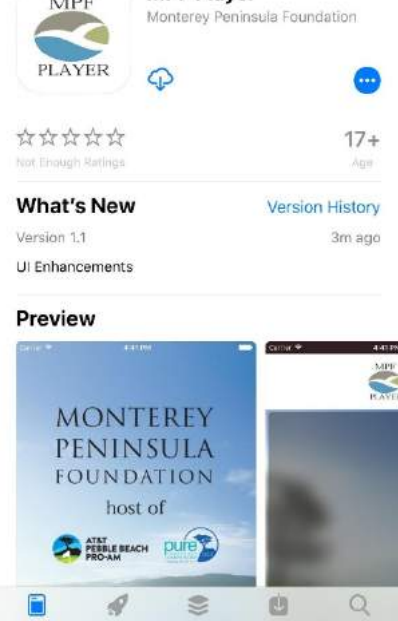

## 4. Open MPF Player App

| Android                                          |                                             | iPhone                                 |                          |                                 |                     |
|--------------------------------------------------|---------------------------------------------|----------------------------------------|--------------------------|---------------------------------|---------------------|
| SER S S S S S S S S S S S S S S S S S S          | Chrome all *                                | 12:01 PM                               | ₽ 7 \$ 76% <b>m</b> )    | ସ⊊8⊑ 607                        | 2 - E al 🗐 11:33 AM |
| MPF                                              | PLAYER                                      | Monterey Peninsula                     | Foundation               | MONTER                          | EY                  |
| PLAYER                                           | ជា ជា ជា ជា ជា<br>Not Encount Ratin         | λ<br>II                                | 17+<br>AGB               | PENINSU                         | LA<br>on            |
| MPF Player<br>Monterey Peninsula Foundation      | What's Net<br>Version 1.1<br>UI Enhancement | W Ve                                   | arsion History<br>3m ago | ATAT<br>PEBLE BEACH PU<br>PC-AM | ure 🔪               |
| UNINSTALL OPEN                                   | Preview                                     | ajana: 📮 🙆                             | ent Pr                   |                                 | -                   |
| Sports Smilar                                    | MON<br>PENI<br>FOUN                         | NTEREY<br>INSULA<br>IDATION<br>lost of |                          | P                               |                     |
| The official MPF Player application<br>READ MORE | S ABL                                       |                                        | Q                        | pleases for Qquadmoble          |                     |

#### 5. Allow Push Notifications

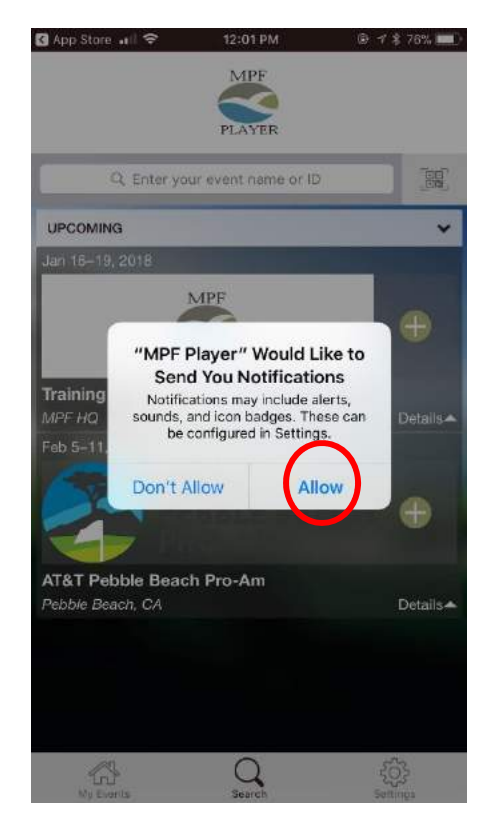

#### 6. Once in the App MPF Player App, locate the AT&T Pebble Beach Pro-Am Anniversary Logo

OR

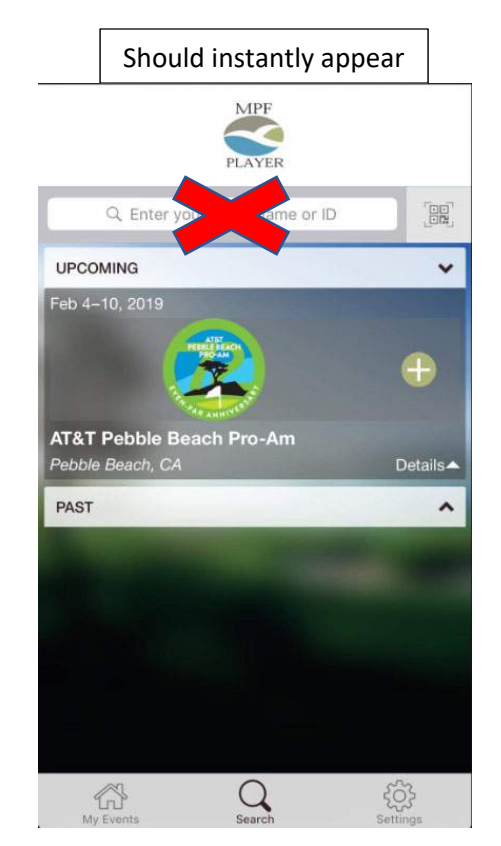

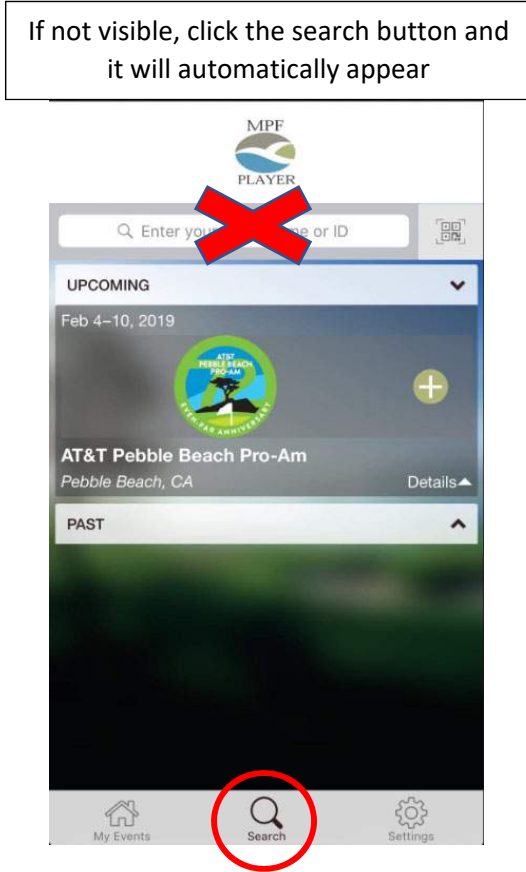

## 7. Download the 2019 AT&T Pebble Beach Pro-Am **Anniversary App**

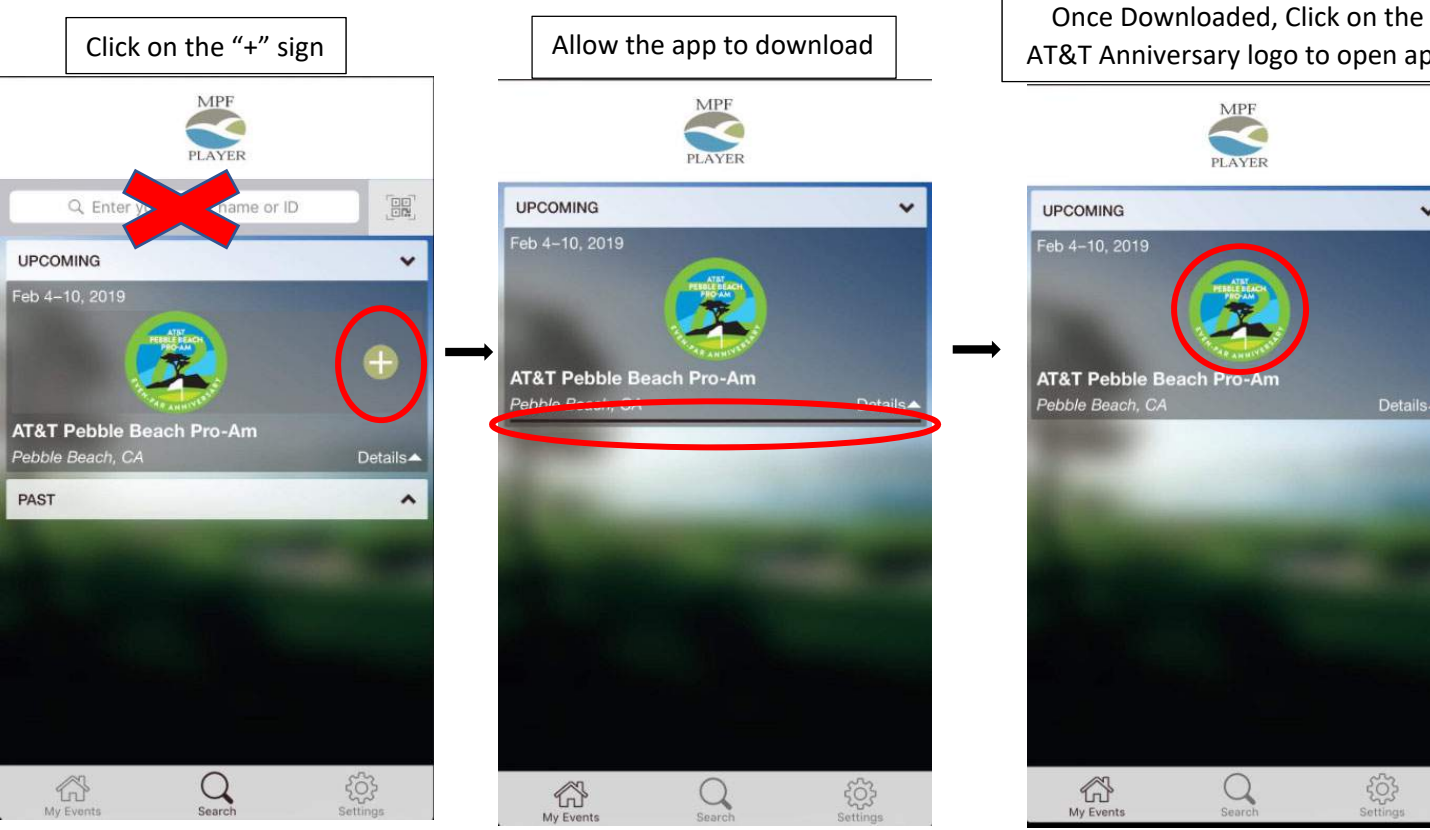

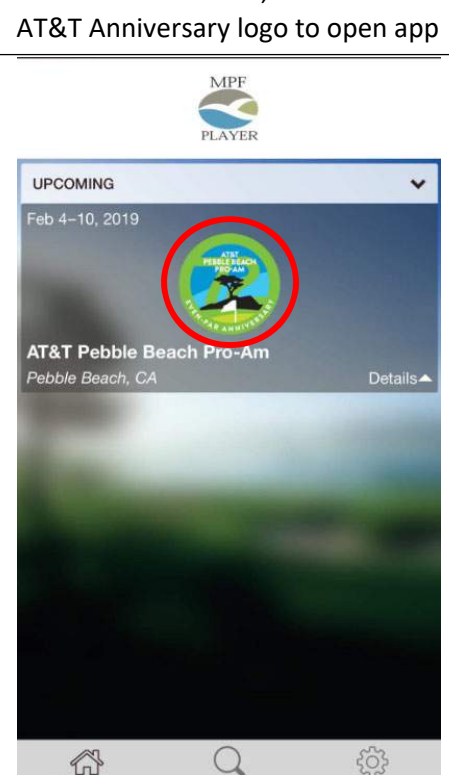

#### 8. Type in Username and Password

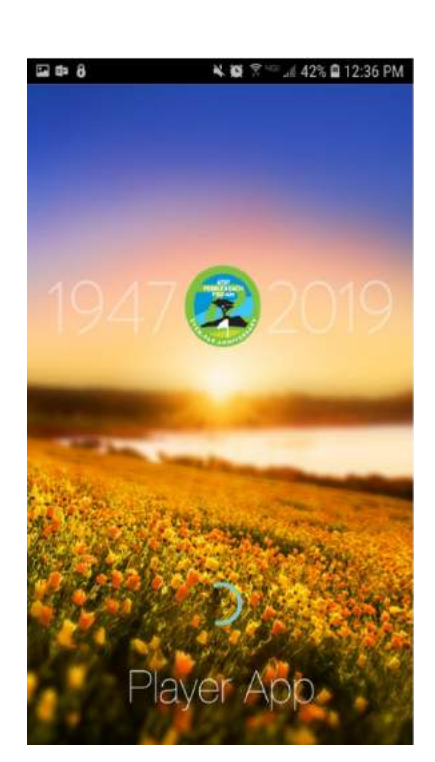

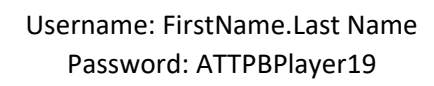

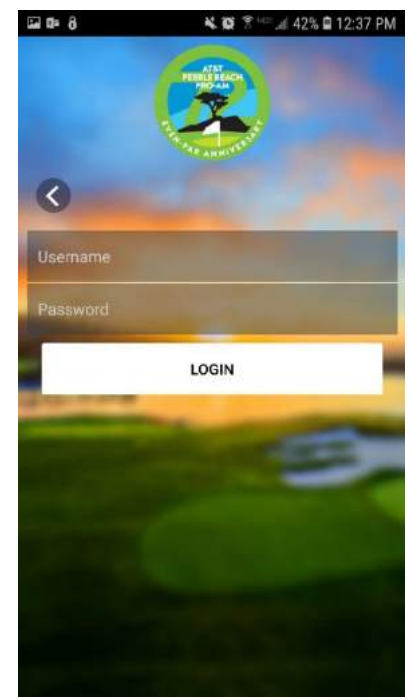

### 9. Enjoy the app!

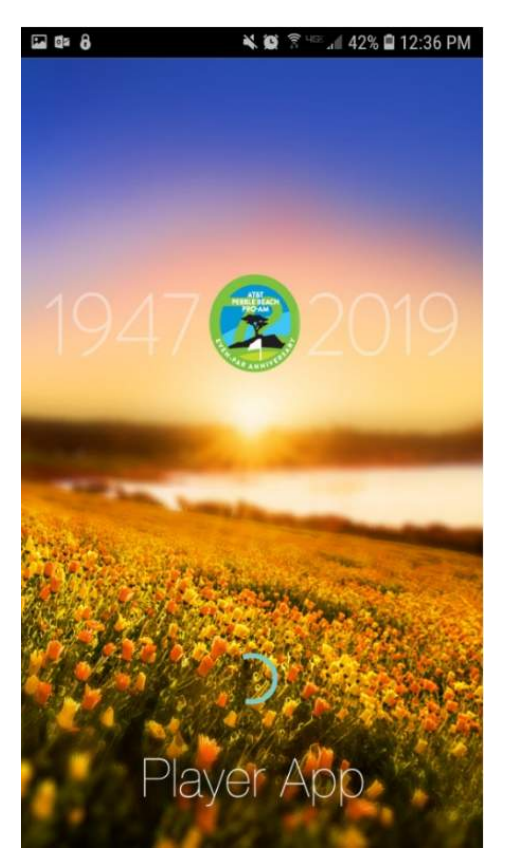

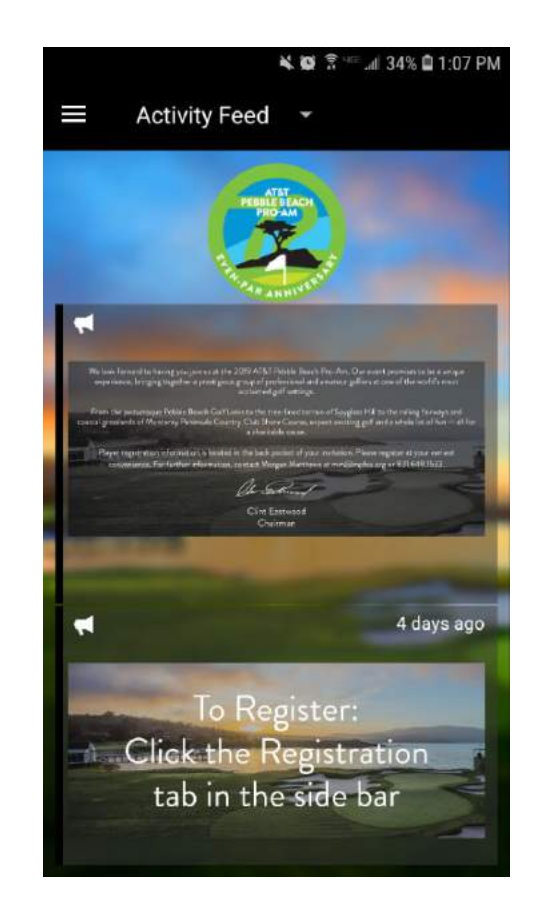